Ett förslag på hur det går att arkivera loggfiler på ett USB minne för att sedan läsa detta i Excel.

- 1. Vilka produkter har använts i detta exempel?
- Mjukvaror

Step7 Professional V15.1 Upd2 WinCC Comfort V15.1 Upd2

• Hårdvara

| 1. | CPU:   | S7-1500 CPU1511-1 PN | 6ES7 511-1AK00-0AB0 |
|----|--------|----------------------|---------------------|
|    | Panel: | TP1200 Comfort       | 6AV2124-0MC01-0AX0  |

Projekt

TIA\_Log\_And\_Archive\_V15.1.zap15.1

#### OBS!

Detta är ett tips/exempel på lösning som skall hjälpa användaren att komma igång och se möjligheterna att använda SIMATIC. Du måste själv anpassa detta tips/exempel till din applikation.

Siemens tar inget ansvar om material eller personal skadas i samband med användning av detta tips/exempel.

Vi kan heller inte garantera att innehållet är helt felfritt och vi förbehåller oss rätten att ändra tipset/exemplet vid behov.

| 恐   | 💥 Siemens - TIA_Log_And_Archive_V2                                                           |     |     |    |                            |              |             |        |              |            |          |                      |
|-----|----------------------------------------------------------------------------------------------|-----|-----|----|----------------------------|--------------|-------------|--------|--------------|------------|----------|----------------------|
| Pro | Project Edit View Insert Online Options Tools Window Help                                    |     |     |    |                            |              |             |        |              |            |          |                      |
| 2   | 📑 🎦 🔒 Save project 🚇 🐰 🗐 🗊 🗙 🏷 ± (# ± 🌃 🖥 🛄 🌆 🖳 🖉 🕼 🖉 🌆 🖉 Go online 🖉 Go offline 🏰 🔚 👫 🗶 🚍 🛄 |     |     |    |                            |              |             |        |              |            |          |                      |
|     |                                                                                              | Т   |     |    |                            | .C_1 [CPU    |             |        |              | HMI [DB1]  |          |                      |
|     | Devices                                                                                      |     |     |    |                            |              |             |        |              |            |          |                      |
|     | B O O E                                                                                      | 1 3 | 100 | 20 | • ₽ № ₽ ₽ ₽ ₽              | 3 <b>B</b> ° | ⊐î<br>⊳     |        |              |            |          |                      |
| 8   | HM                                                                                           |     |     |    |                            |              |             |        |              |            |          |                      |
| Ē   | <ul> <li>TIA_Log_And_Archive_V2</li> </ul>                                                   |     |     | N  | lame                       | Data type    | Start value | Retain | Accessible f | Visible in | Setpoint | Comment              |
|     | 峰 Add new device                                                                             | 1   | 4   |    | <ul> <li>Static</li> </ul> |              |             |        |              |            |          |                      |
| 5   | 📅 Devices & networks                                                                         | 2   | 1   |    | Value_To_Log               | Int 🔳        | 0           |        |              | <b></b>    |          |                      |
| 2   | PLC_1 [CPU 1513-1 PN]                                                                        | З   | -   |    | Lang_Eng                   | Bool         | false       |        |              | <b></b>    |          | 1=Engelska 0=Svenska |
| L H | Device configuration                                                                         |     |     |    |                            |              |             |        |              |            |          |                      |
|     | Online & diagnostics                                                                         |     |     |    |                            |              |             |        |              |            |          |                      |
|     | 🕶 🕁 Program blocks                                                                           |     |     |    |                            |              |             |        |              |            |          |                      |
|     | 💕 Add new block                                                                              |     |     |    |                            |              |             |        |              |            |          |                      |
|     | 📲 Main [OB1]                                                                                 |     |     |    |                            |              |             |        |              |            |          |                      |
|     | 📒 HMI [DB1]                                                                                  |     |     |    |                            |              |             |        |              |            |          |                      |
|     | Technology objects                                                                           |     |     |    |                            |              |             |        |              |            |          |                      |

#### Uppgift:

Panelen skall logga två värden var femte sekund i en CSV fil på ett SD-kort. Sedan skall operatören kunna arkivera / kopiera denna fil till ett USB-minne för att kunna studera värderna i Excel på sin PC.

- Value\_To\_Log En tagg som i MAIN (OB1) ökas med 5 varje sekund. Pågår till värde 500 för att sedan börja om på 0.
- Lang\_Eng En tagg för att komma ihåg vilket språk som är valt i panelen.
- Clock\_Byte Se bild nedan för att aktivera plc's klock byte.

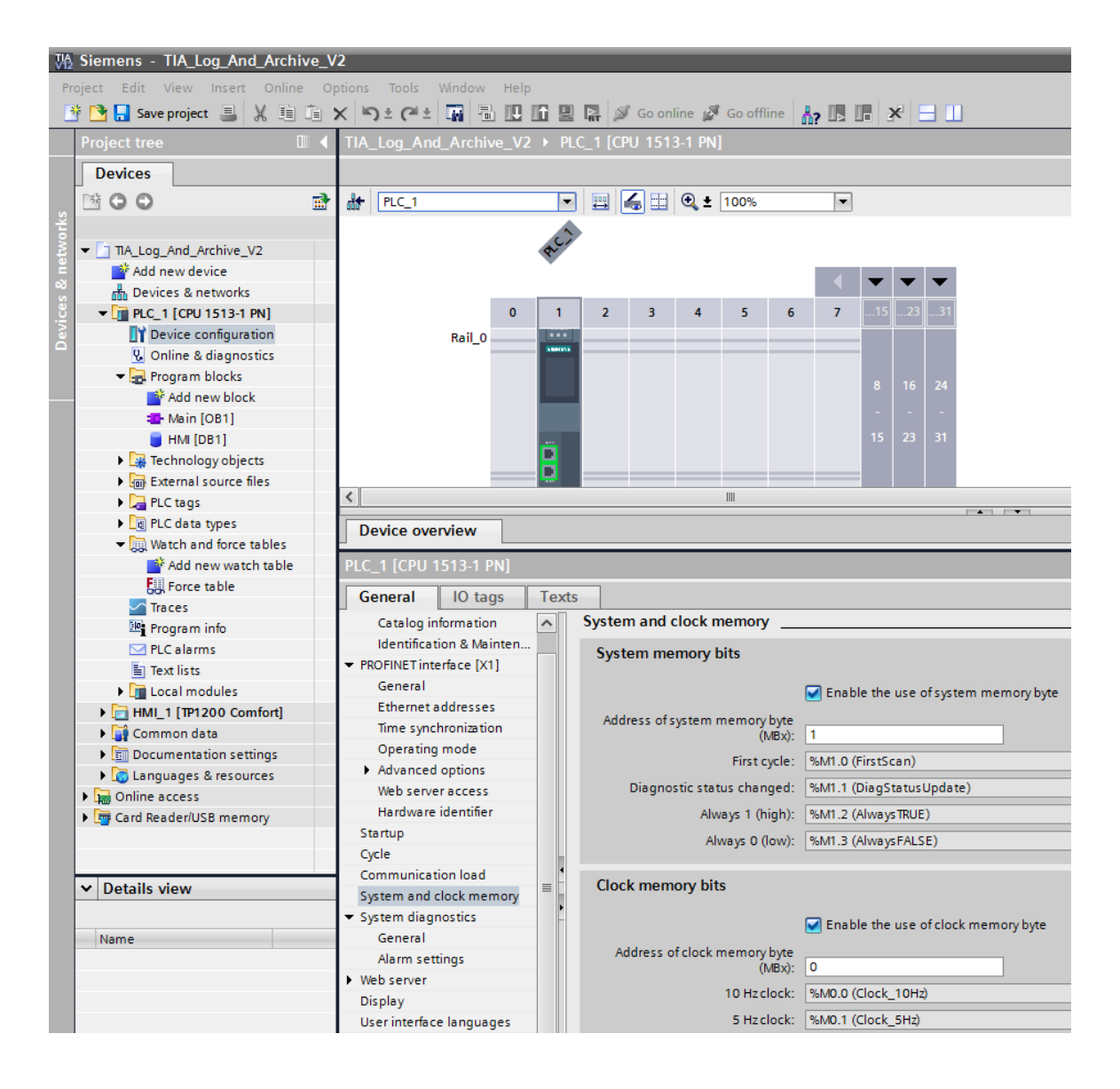

- 3. WinCC.
- Skapa taggar.

| De | Default tag table |           |                              |          |                         |         |                                 |     |  |  |  |  |  |
|----|-------------------|-----------|------------------------------|----------|-------------------------|---------|---------------------------------|-----|--|--|--|--|--|
|    | Name 🔺            | Data type | Connection                   | PLC name | PLC tag                 | Address | Access mode                     | Acq |  |  |  |  |  |
|    | Clockbyte         | Byte      | HMI_connection_1             | PLC_1    | Clock_Byte              |         | <symbolic access=""></symbolic> | 100 |  |  |  |  |  |
|    | HMI.Lang_Eng      | Bool      | HMI_connection_1             | PLC_1    | HMI.Lang_Eng            |         | <symbolic access=""></symbolic> | 1 s |  |  |  |  |  |
|    | HMI.Value_To_Log  | Int       | HMI_connection_1             | PLC_1    | HMI.Value_To_Log        |         | <symbolic access=""></symbolic> | 100 |  |  |  |  |  |
|    | LogsStarted       | Bool      | <internal tag=""></internal> |          | <undefined></undefined> |         |                                 | 1 s |  |  |  |  |  |
|    | USB_Exist         | Bool      | <internal tag=""></internal> |          | <undefined></undefined> |         |                                 | 1 s |  |  |  |  |  |

|      | Acquisition cycle | Acquisition mode    | Logged   | Comment                               |
|------|-------------------|---------------------|----------|---------------------------------------|
| ess> | 100 ms            | Cyclic continuous   | <b>~</b> |                                       |
| ess> | 1 s               | Cyclic in operation |          | Valt sråk i HMI. 0=Svenska 1=Engelska |
| ess> | 100 ms            | Cyclic continuous   | <b>v</b> |                                       |
|      | 1 s               | Cyclic in operation |          |                                       |
|      | 1 s               | Cyclic in operation |          |                                       |

• Skapa en Text lista.

| TIA | A_Log_And_Archive_V2 → HMI_1 [TP1200 Comfort] → Text and graphic lists ■ ■ ■ × |                                                                                                    |         |             |           |             |         |            |                |   |  |
|-----|--------------------------------------------------------------------------------|----------------------------------------------------------------------------------------------------|---------|-------------|-----------|-------------|---------|------------|----------------|---|--|
|     |                                                                                |                                                                                                    |         |             |           |             |         | Text lists | 🚡 Graphic list | s |  |
| ₽   | E.                                                                             | F                                                                                                    |         |             | 5         | 4           |         |            |                |   |  |
| -   | Text lists                                                                     |                                                                                                    |         |             |           |             |         |            |                |   |  |
| _   | Name 🔺                                                                         |                                                                                                    |         |             | Selection |             | Comment |            |                |   |  |
|     | 1-<br>2-                                                                       | 1. Ind_LogFiles_Open                                                                                   |         |             |           | Value/Range | -       |            |                |   |  |
|     |                                                                                | <add net<="" th=""><th>w&gt;</th><th></th><th></th><th></th><th></th><th></th><th></th><th></th></add> | w>      |             |           |             |         |            |                |   |  |
|     |                                                                                |                                                                                                    |         |             |           |             |         |            |                |   |  |
|     | То                                                                             | vt liet o                                                                                              | atrias  |             |           |             |         |            |                |   |  |
|     | ie.                                                                            | AL HELEI                                                                                               | luies   |             |           |             |         |            |                |   |  |
| -   |                                                                                | Default                                                                                                | Value 🔺 | Text        |           |             |         |            |                |   |  |
|     | 1.                                                                             | $\bigcirc$                                                                                             | 0       | Logfiler st | tängda    |             |         |            |                |   |  |
|     | 1.                                                                             | $\bigcirc$                                                                                             | 1       | Logfiler ö  | ppna      |             |         |            |                |   |  |

• Ta fram System meddelanderna och styr taggen "LogStarted" med meddelande 80019 och 80026.

| ₩2   | A Siemens - TIA_Log_And_Archive_V2                                                                                                    |                |                                        |                                                                                                    |  |  |  |  |  |  |
|------|----------------------------------------------------------------------------------------------------|----------------|----------------------------------------|----------------------------------------------------------------------------------------------------|--|--|--|--|--|--|
| Pro  | oject Edit View Insert Online                                                                                                    | Ор             | tions Tools Window                     | v Help                                                                                                    |  |  |  |  |  |  |
| 2    | i 📑 🔒 Save project 📕 🐰 💷 🗔                                                                                                    | )              | < b) ÷ (°" ÷ 🕅                         | 🖥 🛄 🚺 🖳 💋 Goonline 💋 Gooffline 🏭 🛄 🔚 💥 🚽 🛄                                                                              |  |  |  |  |  |  |
|      | Project tree                                                                                                    |                | TIA_Log_And_Arch                       | ive_V2 → HMI_1 [TP1200 Comfort] → HMI alarms                                                                            |  |  |  |  |  |  |
|      | Devices                                                                                                    |                | Controller al                          | arms 🕼 System events 🕅 Alarm classes 🔟 Alarm groups 🛛 🕕                                                                 |  |  |  |  |  |  |
|      | B O O E                                                                                                    | 2              |                                        |                                                                                                    |  |  |  |  |  |  |
| =    |                                                                                                    |                | System events                          |                                                                                                    |  |  |  |  |  |  |
| itio | Local modules                                                                                                    | ^              | ID 🔺                                   | Alarm text                                                                                                    |  |  |  |  |  |  |
| liz  | ← HMI_1 [TP1200 Comfort]                                                                                                    |                | 9999                                   | Globalt: Okänt fel %1,%2,%3,%4,%5,%6,%7,%8,%9.                                                                          |  |  |  |  |  |  |
| isua | Online & diagnostics                                                                                                    |                |                                        | Utskrift ei möilig: Det finns ingen standardskrivare                                                                    |  |  |  |  |  |  |
| 2    | Runtime settings                                                                                                    |                | 10001                                  | Överbelastning: Grafik skrivs inte ut.                                                                                  |  |  |  |  |  |  |
|      | Screens                                                                                                    |                | 10003                                  | Slut på överbelastning vid utskrift av grafik.                                                                          |  |  |  |  |  |  |
|      | 🕨 📝 Screen management                                                                                                    |                | 10004                                  | Överbelastning: Rader i textmodus skrivs inte ut.                                                                       |  |  |  |  |  |  |
|      | 🛨 🔁 HMI tags                                                                                                    |                | 10005                                  | Slut på överbelastning vid utskrift av texter.                                                                          |  |  |  |  |  |  |
|      | 🍇 Show all tags                                                                                                    |                | 10006                                  | Skrivarfel %1: %2.                                                                                                    |  |  |  |  |  |  |
|      | Add new tag table                                                                                                    | ∎              | 10100                                  | Nr.                                                                                                    |  |  |  |  |  |  |
|      | Default tag table [6]                                                                                                    |                | 10101                                  | Tid                                                                                                    |  |  |  |  |  |  |
|      | HMI alarms                                                                                                    |                | 10102                                  | OGR                                                                                                    |  |  |  |  |  |  |
|      | Recipes                                                                                                    |                | 10105                                  | Tillstånd                                                                                                    |  |  |  |  |  |  |
|      | Historical data                                                                                                    |                | 10105                                  | Styrning                                                                                                    |  |  |  |  |  |  |
|      | Scripts                                                                                                    |                | 10106                                  | Recept                                                                                                    |  |  |  |  |  |  |
|      | - · · · · · · · ·                                                                                                    | <u> </u>       | A0407                                  |                                                                                                    |  |  |  |  |  |  |
| Pro  | ject Edit View Insert Online<br>Composition Composition | ор<br>С [<br>С | tions Tools Windov<br>TIA_Log_And_Arch | v Help<br>■ III III III III IIII Go online Ø Go offline IIIIIIIIIIIIIIIIIIIIIIIIIIIIIIIIIIII                            |  |  |  |  |  |  |
|      | Devices                                                                                                    |                | Controller al                          | arms 🛛 🖳 System events 🖓 Alarm classes 🖽 Alarm groups 🛛 📢 🕨                                                             |  |  |  |  |  |  |
|      | BOO 5                                                                                                    | 2              |                                        |                                                                                                    |  |  |  |  |  |  |
| -    |                                                                                                    |                | System events                          |                                                                                                    |  |  |  |  |  |  |
| ţ.   | Local modules                                                                                                    | ^              | ID 🔺                                   | Alarm text                                                                                                    |  |  |  |  |  |  |
| liza | ▼ 🔄 HMI_1 [TP1200 Comfort]                                                                                                    |                | 80013                                  | Slut på överbelastning vid arkivering.                                                                                  |  |  |  |  |  |  |
| sua  | Device configuration                                                                                                    |                | 80014                                  | Arkivkopiering pågår, ny aktivering förkastas.                                                                          |  |  |  |  |  |  |
| ž    | Runtime settings                                                                                                    |                | 80015                                  | Mellanbuffert för arkiv är full. Data förkastas                                                                         |  |  |  |  |  |  |
|      | Screens                                                                                                    |                | 80017                                  | Mellanbuffert för arkiv är full. Fler uppdrag förkastas.                                                                |  |  |  |  |  |  |
|      | Screen management                                                                                                    |                | 80019                                  | Alla arkiv har stängts.                                                                                                 |  |  |  |  |  |  |
|      | 🕶 🔙 HMI tags                                                                                                    | -              | 80020                                  | Överbelastning: Kopiering av arkiv utförs inte.                                                                         |  |  |  |  |  |  |
|      | Show all tags                                                                                                    |                | 80021                                  | Kopiering av arkiv pågår. För närvarande är radering inte möjligt.                                                      |  |  |  |  |  |  |
|      | Add new tag table                                                                                                    | ∎              | 80022                                  | Fel typ. Byte till nästa arkiv inte möjligt.                                                                            |  |  |  |  |  |  |
|      | Default tag table [6]                                                                                                    |                | 80023                                  | Kalla och mal är identiska. Kopiering av arkiv inte möjlig.<br>Målarkivat är inte tomt. Kopiering av arkiv inte möjlig. |  |  |  |  |  |  |
|      |                                                                                                    |                | 80024                                  | Konjering av arkiv har avbrutits av användaren                                                                          |  |  |  |  |  |  |
|      | Recipes                                                                                                    |                | 80026                                  | Initialisering av arkiven avslutad. Alla arkiv är OK.                                                                   |  |  |  |  |  |  |
|      | Historical data                                                                                                    |                | 80027                                  | Arkiv %1: Internt flashminne tillåts inte som lagringsplats.                                                            |  |  |  |  |  |  |
|      | Scripts                                                                                                    | $\overline{}$  | 000000                                 | Initial Constant and Initial Andrew States                                                                              |  |  |  |  |  |  |
|      | ✓ Details view                                                                                                    |                | SystemEvent 8001                       | 9 [System event] Deprotoc                                                                                               |  |  |  |  |  |  |
|      |                                                                                                    | Т              | Systemic vent_0001                     |                                                                                                    |  |  |  |  |  |  |
|      | Name                                                                                                    | ł              | Properties                             | vents lexts                                                                                                    |  |  |  |  |  |  |
|      | Acknowledgement                                                                                                    | П              |                                        |                                                                                                    |  |  |  |  |  |  |
|      | dlarm_group_1                                                                                                    |                | Incoming                               |                                                                                                    |  |  |  |  |  |  |
|      | Alarm_group_2                                                                                                    |                |                                        | ✓ ResetBit                                                                                                    |  |  |  |  |  |  |
|      | Alarm_group_3                                                                                                    |                |                                        | Tag (Input/output) LogsStarted                                                                                          |  |  |  |  |  |  |
|      | Alarm_group_4                                                                                                    |                | <add function=""></add>                |                                                                                                    |  |  |  |  |  |  |
|      | Alarm_group_5                                                                                                    |                |                                        |                                                                                                    |  |  |  |  |  |  |

2019-07-09

| VA   | Siemens - TIA_Log_And_Archi   | ve_V     | 2      |                                        |             |                                         |                              |         |  |
|------|-------------------------------|----------|--------|----------------------------------------|-------------|-----------------------------------------|------------------------------|---------|--|
| Pr   | oiect Edit View Insert Online | . 0      | otions | Tools                                  | Window He   | alo                                     |                              |         |  |
| •    | 🕴 🍽 🔲 Save project 💻 🖌 🗐      | n i      | x lo   | + 0+                                   | TR 20. 11   |                                         | Go offline 🛃 🖪 🔲 🗰           |         |  |
|      |                               |          |        | -                                      |             |                                         |                              |         |  |
|      | Project tree L                |          | IIA_L  | .og_And                                | _Archive_\  | /2 ► HMI_1 [TP1200 Comfort              | tj ▶ HMLalarms _             | • • • × |  |
|      | Devices                       |          | 5      | Contro                                 | ller alarms | System events 🛛 🖓 🖉                     | Alarm classes 🔀 Alarm groups | I ↓ →   |  |
|      | M O O                         | 7        |        |                                        |             |                                         |                              |         |  |
|      |                               | _        | Sv     | stem ev                                | ents        |                                         |                              | _       |  |
| 5    | Local modules                 |          |        |                                        | Alarn       | n text                                  |                              |         |  |
| zati | ▼ → HML 1 [TP1200 Comfort]    | <u> </u> |        | 80021                                  | Kopi        | ering av arkiv pågår. För närvarande    | ar radering inte möiligt     |         |  |
| aliz | Device configuration          |          |        | 80022                                  | Fel t       | vp. Byte till nästa arkiv inte möiligt. |                              |         |  |
| 1    | Q. Online & diagnostics       |          |        | 80023                                  | Källa       | och mål är identiska. Kopiering av      | arkiv inte möilig.           |         |  |
| >    | Runtime settings              |          |        | 80024                                  | Måla        | rkivet är inte tomt. Kopiering av ark   | iv inte möjlig.              | =       |  |
|      | Screens                       |          |        | 80025                                  | Корі        | ering av arkiv har avbrutits av anvä    | ndaren.                      | -       |  |
|      | Screen management             |          |        | 80026                                  | Initia      | lisering av arkiven avslutad. Alla ar   | rkiv är OK.                  |         |  |
|      | 🕶 🔚 HMI tags                  |          |        | 80027                                  | Arkiv       | %1: Internt flashminne tillåts inte s   | om lagringsplats.            |         |  |
|      | lags 🔤 Show all tags          |          | -      | 80028                                  | Initia      | lisering av arkiven startad.            |                              |         |  |
|      | 📑 Add new tag table           |          | 80029  |                                        | Initia      | lisering av arkiven avslutad. %1 ar     | kiv meddelade fel.           |         |  |
|      | 📽 Default tag table [6]       | -        | -      | 😓 80030 %1-tabellkolumnerna passar int |             |                                         | te. Arkivet stoppades.       |         |  |
|      | 🔁 Connections                 |          | -      | 80031                                  | Ett C       | SV-arkiv är skadat. Radera filen.       |                              |         |  |
|      | 🖂 HMI alarms                  |          | -      | 80032                                  | Arkiv       | %1 redan fullt. Händelsen aktivera      | s inte.                      |         |  |
|      | 🛃 Recipes                     |          |        | 80033                                  | Den         | automatiska DSN-genereringen mi         | sslyckades.                  |         |  |
|      | Historical data               |          |        | 80034                                  | Fel v       | id initialisering, generering av back   | up och reset genomförda.     |         |  |
|      | Scripts                       | ~        |        | 00005                                  | False       |                                         | waa aabaaaa aa iaabaabaa daa | >       |  |
|      | ✓ Details view                |          | Syste  | mEvent                                 | 80026 [\$v  | stem event] G Preparties                |                              |         |  |
|      |                               |          | Jyste  | in E venių                             | _00020 [3]  | stem event                              |                              |         |  |
|      | Name                          |          | Pro    | perties                                | Events      | Texts                                   |                              |         |  |
|      |                               |          |        |                                        |             | 1 ∓ <b>E E</b> ×                        |                              |         |  |
|      |                               |          | 100    |                                        |             |                                         |                              |         |  |
|      | Alarm group 2                 |          |        | ncoming                                |             | - SetBit                                |                              |         |  |
|      | Alarm group 3                 |          |        |                                        |             | Tag (Input/output)                      | LogsStarted                  |         |  |
|      | Alarm group 4                 |          |        |                                        |             | <add function=""></add>                 | , Logsstance                 |         |  |
|      | Alarm group 5                 |          |        |                                        |             | Side functions                          |                              |         |  |
|      |                               |          |        |                                        |             |                                         |                              |         |  |

• Skapa data loggar.

Här skapar vi en logg, "DataLog\_CSV\_SD", som är den aktiva loggen, där taggarna sparas. Vi skapa också en logg, "Copy\_CSV\_USB", som är målfilen vid kopiering av den aktiva loggfilen.

| Maint Siemens - TIA_Log_And_Arch | 🙀 Siemens - TIA_Log_And_Archive_V2 |                                  |                   |                 |                           |   |  |  |  |
|----------------------------------|------------------------------------|----------------------------------|-------------------|-----------------|---------------------------|---|--|--|--|
| Project Edit View Insert Onlin   | ne Opti                            | tions Tools Window Help          |                   |                 |                           |   |  |  |  |
| 📑 📑 🔚 Save project 🔳 🐰 🗉         | l 🗈 🗙                              | 、 ら ± 🤍 ± 🖬 🖥 🗉 🖬                | 🖳 🙀 🚿 Go online   | 🖉 Go offline 🛛  |                           |   |  |  |  |
| Project tree                     |                                    | TIA_Log_And_Archive_V2 →         | HMI_1 [TP1200 Com | nfort] → Histor | ical data 📃 🗖 🗖           | X |  |  |  |
| Devices                          |                                    |                                  |                   | 1               | 🛛 Data logs 🛛 📘 Alarm log | s |  |  |  |
| 1 O O 1                          | <b></b>                            |                                  |                   |                 | 1                         |   |  |  |  |
|                                  |                                    | Data logs                        |                   |                 |                           |   |  |  |  |
| 5 Docal modules                  | ^                                  | Name 🔺                           | Storage location  | Data records    | Path                      |   |  |  |  |
| ▼ 🔁 HMI_1 [TP1200 Comfort]       |                                    | Copy_CSV_USB                     | CSV file (ASCII)  | 10000           | Storage Card USB\Copy     |   |  |  |  |
| B Device configuration           |                                    | DataLog_CSV_SD                   | CSV file (ASCII)  | 10000           | Storage Card SD\Logs      |   |  |  |  |
| S Online & diagnostics           |                                    | <add new=""></add>               |                   |                 |                           |   |  |  |  |
| Kunume settings                  |                                    |                                  |                   |                 |                           |   |  |  |  |
| Screen management                |                                    |                                  |                   |                 |                           |   |  |  |  |
| HMI tags                         |                                    |                                  |                   |                 |                           |   |  |  |  |
| 🔁 Connections                    |                                    |                                  |                   |                 |                           |   |  |  |  |
| 🖂 HMI alarms                     |                                    |                                  |                   |                 |                           |   |  |  |  |
| 📑 Recipes                        |                                    |                                  |                   |                 |                           |   |  |  |  |
| Historical data                  |                                    |                                  |                   |                 |                           |   |  |  |  |
| Cabedulad tasks                  |                                    |                                  |                   |                 |                           |   |  |  |  |
| Cycles                           |                                    |                                  |                   |                 |                           |   |  |  |  |
| Reports                          | -                                  |                                  |                   |                 |                           |   |  |  |  |
|                                  |                                    | <                                | III               |                 |                           | 2 |  |  |  |
| e cev use [Data log]             |                                    |                                  |                   |                 |                           |   |  |  |  |
| Copy_CSV_USB [Data_log]          |                                    |                                  | Roperties         | Ti Info 🛄       | 2 Diagnostics             |   |  |  |  |
| Properties Events                | Texts                              |                                  |                   |                 |                           |   |  |  |  |
|                                  | Restart                            | behavior                         |                   |                 |                           |   |  |  |  |
| General                          | 100                                |                                  |                   |                 |                           |   |  |  |  |
| Logging method                   | Logg                               | ing                              |                   |                 |                           |   |  |  |  |
| Restart behavior                 |                                    | Enable logging at runtime star   | t                 |                 |                           |   |  |  |  |
| Comment                          |                                    |                                  |                   |                 |                           |   |  |  |  |
|                                  | Log ł                              | handling at restart              |                   |                 |                           |   |  |  |  |
|                                  |                                    | Percetion                        |                   |                 |                           |   |  |  |  |
|                                  | - õ                                | Accord data to ovicting log      |                   |                 |                           |   |  |  |  |
|                                  | 0                                  | Append data to existing log      |                   |                 |                           |   |  |  |  |
|                                  |                                    |                                  |                   |                 |                           |   |  |  |  |
| DataLog_CSV_SD [Data_log]        |                                    |                                  | <b>Properties</b> | 🗓 Info 🔒        | 🛚 Diagnostics             | - |  |  |  |
| Properties Events                | Texts                              | 7                                |                   |                 |                           |   |  |  |  |
|                                  |                                    |                                  |                   |                 |                           |   |  |  |  |
|                                  | Restart r                          | behavior                         |                   |                 |                           | - |  |  |  |
| General                          | Logg                               | lina                             |                   |                 |                           |   |  |  |  |
| Logging method                   |                                    | Fights leaving at susting sta    |                   |                 |                           |   |  |  |  |
|                                  |                                    | Enable logging at runtime star   | 2                 |                 |                           |   |  |  |  |
| Restart behavior                 |                                    |                                  |                   |                 |                           |   |  |  |  |
| Restart behavior<br>Comment      | - Lag b                            |                                  |                   |                 |                           |   |  |  |  |
| Restart behavior<br>Comment      | Log h                              | nandling at restart              |                   |                 |                           |   |  |  |  |
| Restart behavior<br>Comment      | Log ł                              | handling at restart<br>Reset log |                   |                 |                           |   |  |  |  |

Till loggfilen "DataLog\_CSV\_SD" lägger jag till taggarna som skall loggas.

| TIA_L | og_And_Archive_V2  | • HMI_1 [TP1200 Com | for | t] 🕨 His   | storic | al data       |          |       |            |        | - 🗖   | =×   |
|-------|--------------------|---------------------|-----|------------|--------|---------------|----------|-------|------------|--------|-------|------|
|       |                    |                     |     |            |        |               |          | 💽 Da  | ta logs    | 🔄 Alar | m loç | JS   |
|       |                    |                     |     |            |        |               |          |       |            | u      |       |      |
| Da    | ta logs            |                     |     |            |        |               |          |       |            |        |       |      |
|       | Name 🔺             | Storage location    | 0   | Data recor | ds     | Path          |          |       | Logging    | method |       | Numb |
|       | Copy_CSV_USB       | CSV file (ASCII)    | 1   | 10000      |        | \Storage Card | USB\Copy |       | Circular   | log    |       | 10   |
|       | DataLog_CSV_SD     | CSV file (ASCII)    | • 1 | 0000       | -      | \Storage Card | SD\Logs  |       | Circular   | log    | -     | 10   |
|       | <add new=""></add> |                     |     |            |        |               |          |       |            |        |       |      |
|       |                    |                     |     |            |        |               |          |       |            |        |       |      |
| <     |                    |                     |     |            |        |               |          |       |            |        |       | >    |
| Lo    | gging tags         |                     |     | -          |        |               |          |       |            |        |       |      |
|       | Name 🔺             | Process tag         |     |            | Acqu   | isition mode  | Logging  | cycle | High limit |        |       | _    |
| Ja    | Clockbyte          | Clockbyte           |     |            | Cycli  | c             | ▼ 5 s    |       |            |        |       | Ø-   |
| ja 🖌  | HMI.Value_To_Log   | "HMI.Value_To_Log   | r - |            | Cycli  | c             | 5 s      |       |            |        |       |      |
|       | <add new=""></add> |                     |     |            |        |               |          |       |            |        |       |      |
| <     |                    |                     |     | 1111       |        |               |          |       |            |        |       | >    |

• Skapa script.

Nu skapar vi två script som skall används för att arkivera/kopiera loggfilen från SD till USB. I scripten kontrollerar vi att USB minnet finns på plats.

"Check And Archive"

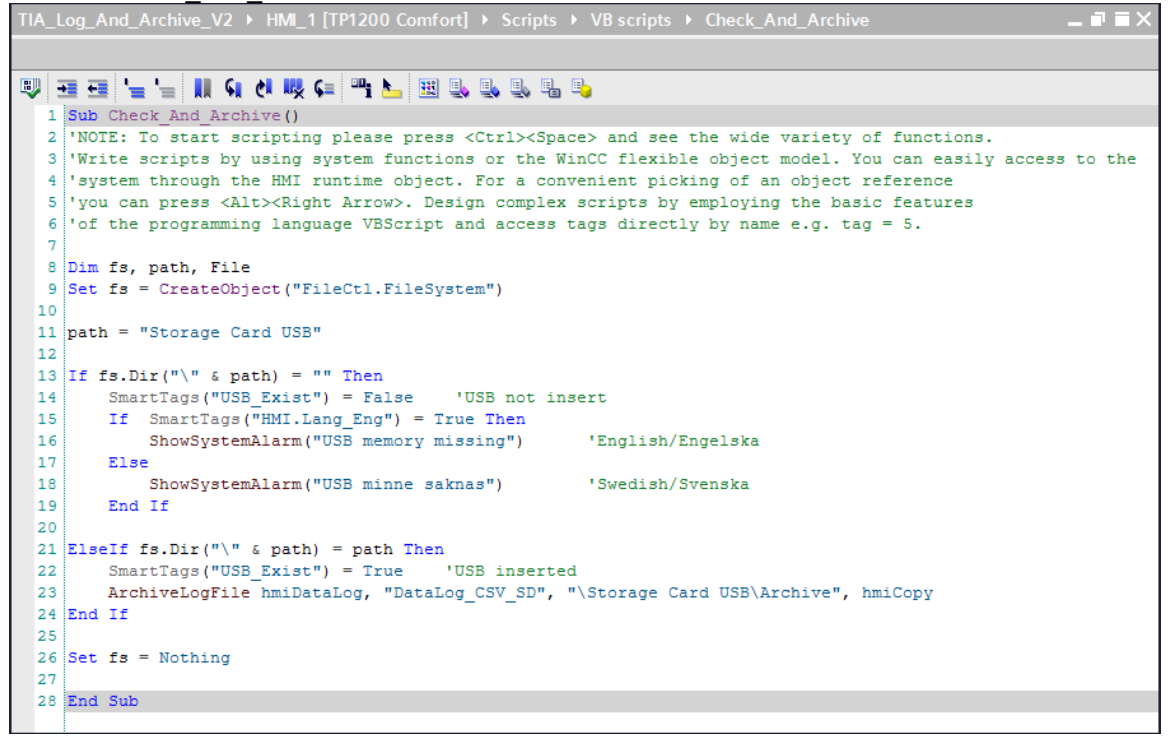

"Check\_And\_Copy"

|    | Log_And_Archive_V2 → HMI_1 [TP1200 Comfort] → Scripts → VB scripts → Check_And_Copy ₽ ■ ×                  |  |  |  |  |  |  |  |
|----|----------------------------------------------------------------------------------------------------|--|--|--|--|--|--|--|
|    |                                                                                                    |  |  |  |  |  |  |  |
|    |                                                                                                    |  |  |  |  |  |  |  |
| 1  | Sub Check And Copy ()                                                                                      |  |  |  |  |  |  |  |
| 2  | 'NOTE: To start scripting please press <ctrl><space> and see the wide variety of functions.</space></ctrl> |  |  |  |  |  |  |  |
| 3  | Write scripts by using system functions or the WinCC flexible object model. You can easily access to the   |  |  |  |  |  |  |  |
| 4  | 'system through the HMI runtime object. For a convenient picking of an object reference                    |  |  |  |  |  |  |  |
| 5  | 'you can press <alt><right arrow="">. Design complex scripts by employing the basic features</right></alt> |  |  |  |  |  |  |  |
| 6  | of the programming language VBScript and access tags directly by name e.g. tag = 5.                        |  |  |  |  |  |  |  |
| 7  |                                                                                                    |  |  |  |  |  |  |  |
| 8  | Dim fs, path, File                                                                                         |  |  |  |  |  |  |  |
| 9  | <pre>Set fs = CreateObject("FileCtl.FileSystem")</pre>                                                     |  |  |  |  |  |  |  |
| 10 |                                                                                                    |  |  |  |  |  |  |  |
| 11 | path = "Storage Card USB"                                                                                  |  |  |  |  |  |  |  |
| 12 |                                                                                                    |  |  |  |  |  |  |  |
| 13 | If fs.Dir("\" & path) = "" Then                                                                            |  |  |  |  |  |  |  |
| 14 | SmartTags("USB_Exist") = False 'USB not insert                                                             |  |  |  |  |  |  |  |
| 15 | If SmartTags("HMI.Lang_Eng") = True Then                                                                   |  |  |  |  |  |  |  |
| 16 | ShowSystemAlarm("USB memory missing") 'English/Engelska                                                    |  |  |  |  |  |  |  |
| 17 | Else                                                                                                    |  |  |  |  |  |  |  |
| 18 | ShowSystemAlarm("USB minne saknas") 'Swedish/Svenska                                                       |  |  |  |  |  |  |  |
| 19 | End If                                                                                                    |  |  |  |  |  |  |  |
| 20 |                                                                                                    |  |  |  |  |  |  |  |
| 21 | <pre>ElseIf fs.Dir("\" &amp; path) = path Then</pre>                                                       |  |  |  |  |  |  |  |
| 22 | SmartTags("USB_Exist") = True 'USB inserted                                                                |  |  |  |  |  |  |  |
| 23 | CopyLog hmiDataLog, "Copy_CSV_USB", "DataLog_CSV_SD", hmiOverwrite, hmiNo                                  |  |  |  |  |  |  |  |
| 24 | End If                                                                                                    |  |  |  |  |  |  |  |
| 25 |                                                                                                    |  |  |  |  |  |  |  |
| 26 | Set IS = Nothing                                                                                           |  |  |  |  |  |  |  |
| 21 |                                                                                                    |  |  |  |  |  |  |  |
|    |                                                                                                    |  |  |  |  |  |  |  |
|    |                                                                                                    |  |  |  |  |  |  |  |

• Skapa bilden "Template".

Gå till Templaten under Screens. Högst upp finns ett tunnt svart streck. Dra ner detta för att skapa ett fast fönster. Denna area är sedan lika på alla bilder i projektet.

| SIEMENS |                  |               |                  | SIMATIC HMI |
|---------|------------------|---------------|------------------|-------------|
|         |                  |               |                  |             |
|         |                  | ÷             | 1                |             |
| SIEMENS |                  |               |                  | SIMATIC HMI |
|         |                  | ianing och Ar | kivering         |             |
|         | Logfiler stängda |               | 2000-12-31 10:59 | :59         |

För att visa att loggning pågår skapar vi en cirkel och ett symbolisk IO-field med följande egenskaper.

| Ind_LogFiles_Open [Circle] |                                                     | <b>Properties</b>   |  |  |  |  |  |
|----------------------------|-----------------------------------------------------|---------------------|--|--|--|--|--|
| Properties Animation       | is Events Texts                                     |                     |  |  |  |  |  |
| I                          | A                                                   |                     |  |  |  |  |  |
| Question                   | Appearance                                          |                     |  |  |  |  |  |
| Overview<br>• Display      | Тад Туре                                            |                     |  |  |  |  |  |
| Add new animation          | Name: LogsStarted                                   |                     |  |  |  |  |  |
| Appearance                 | Address:                                            |                     |  |  |  |  |  |
| ▶ <u></u> Movements        |                                                     |                     |  |  |  |  |  |
|                            |                                                     |                     |  |  |  |  |  |
|                            | Range 🔺 Background color Border color Flashing      |                     |  |  |  |  |  |
|                            | 0 255, 0, 0 💌 0, 0, 0 💌 No                          |                     |  |  |  |  |  |
|                            | 1 0, 255, 0 0, 0, 0 Yes                             |                     |  |  |  |  |  |
|                            | <add new=""></add>                                  |                     |  |  |  |  |  |
|                            |                                                     |                     |  |  |  |  |  |
| Txt_IndLogfiles_Open [Sy   | mbolic I/O field]                                   | <b>Q</b> Properties |  |  |  |  |  |
| Properties Animation       | is Events Texts                                     |                     |  |  |  |  |  |
| Property list              | General                                             |                     |  |  |  |  |  |
| General                    | Deserve                                             |                     |  |  |  |  |  |
| Appearance                 | Process                                             |                     |  |  |  |  |  |
| Layout                     | Tag: LogsStarted                                    | <u> </u>            |  |  |  |  |  |
| Text format                | PLC tag: <undefined> Field length: 20 🖨</undefined> |                     |  |  |  |  |  |
| Flashing                   | Address: Bool Visible entries: 3                    |                     |  |  |  |  |  |
| Limits                     | Bit number: 0 🔷                                     |                     |  |  |  |  |  |
| Security                   |                                                     |                     |  |  |  |  |  |
|                            | Туре                                                |                     |  |  |  |  |  |
|                            | Mode: Output                                        |                     |  |  |  |  |  |
|                            | Note. Output                                        |                     |  |  |  |  |  |

Längst ner lägger vi till knappar för att hoppa till andra bilder mm.

För att scripten skall kunna visa systemmedelande på rätt språk så är "flagg"-knapparna konfiguerade enligt bilder nedan.

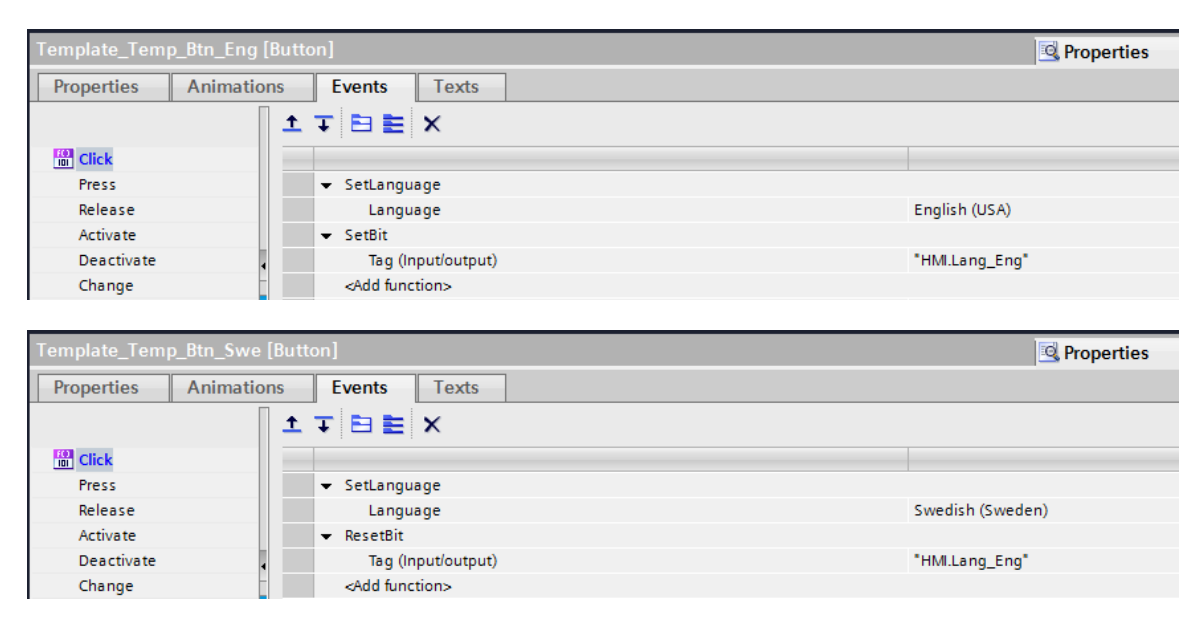

I bilden "Global Screen" lägg vi in ett "AlarmWindow" för att kunna se bla systemlarmen.

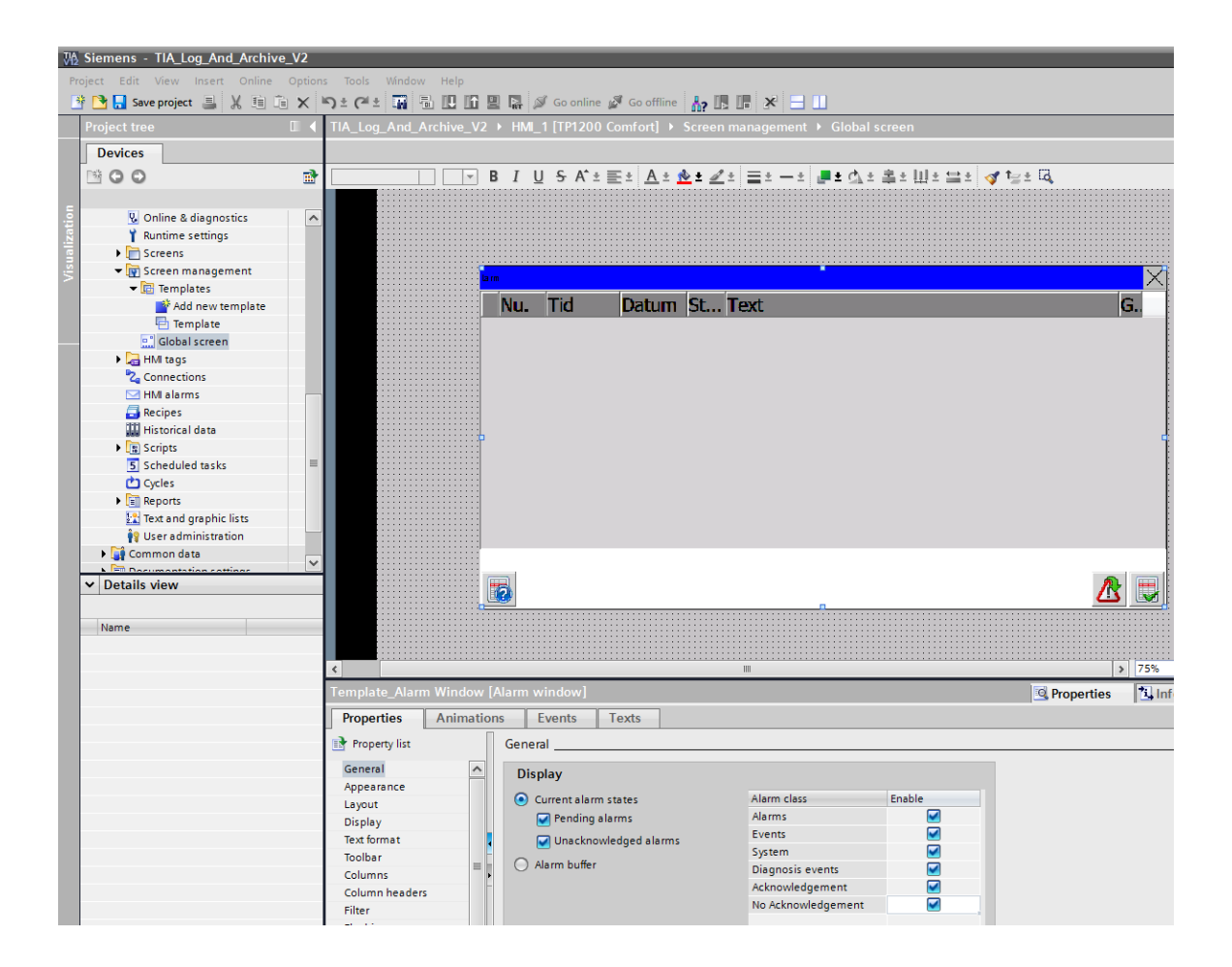

• Skapa bilden "Main".

Sätt upp två IO-fields för att visa värdet på taggarna som loggas..

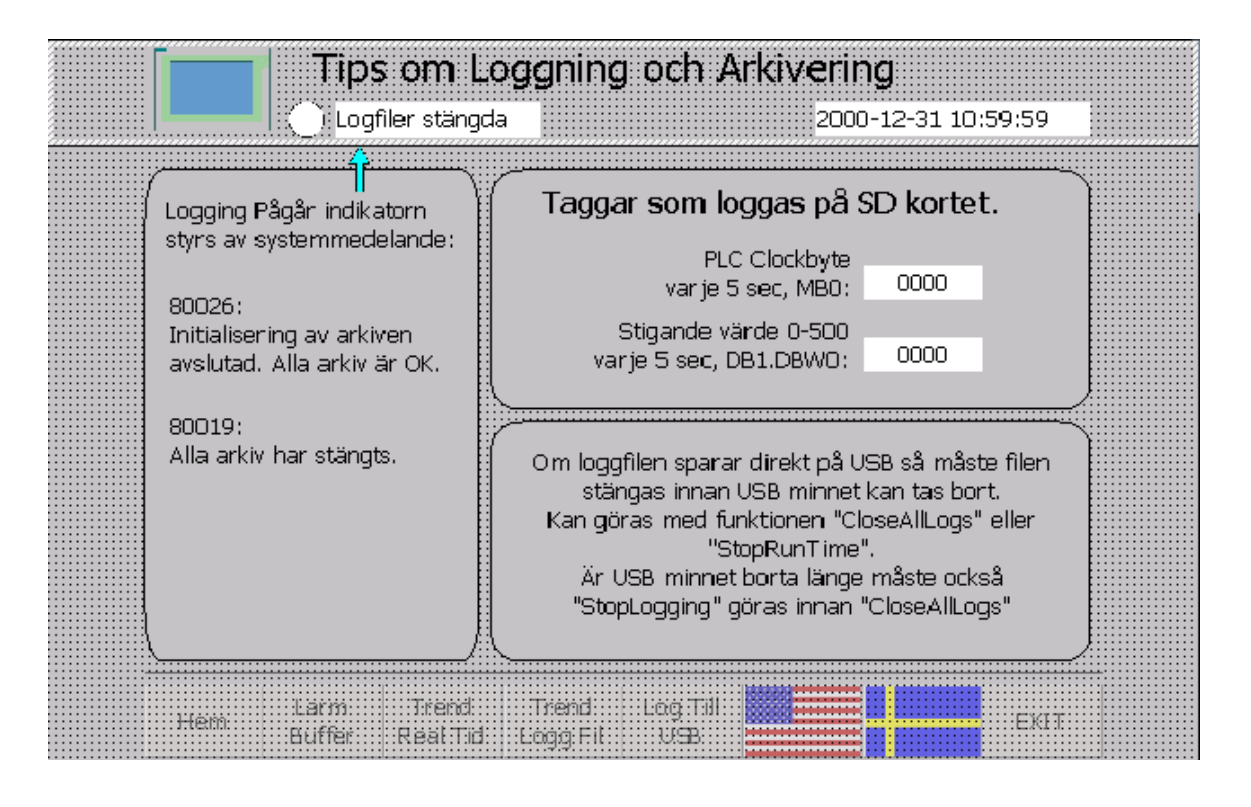

• Skapa bilden "TrendRealTime".

Dra in en TrendView från Enhanced Object och anpassa egenskaperna. Vid trend typen "Realtime cyclic trigged" så ritas värderna upp i realtid. Denna kan visa de senaste 999 värderna. Default är pulstiden 1s. Vi ändrar den till 5s istället.

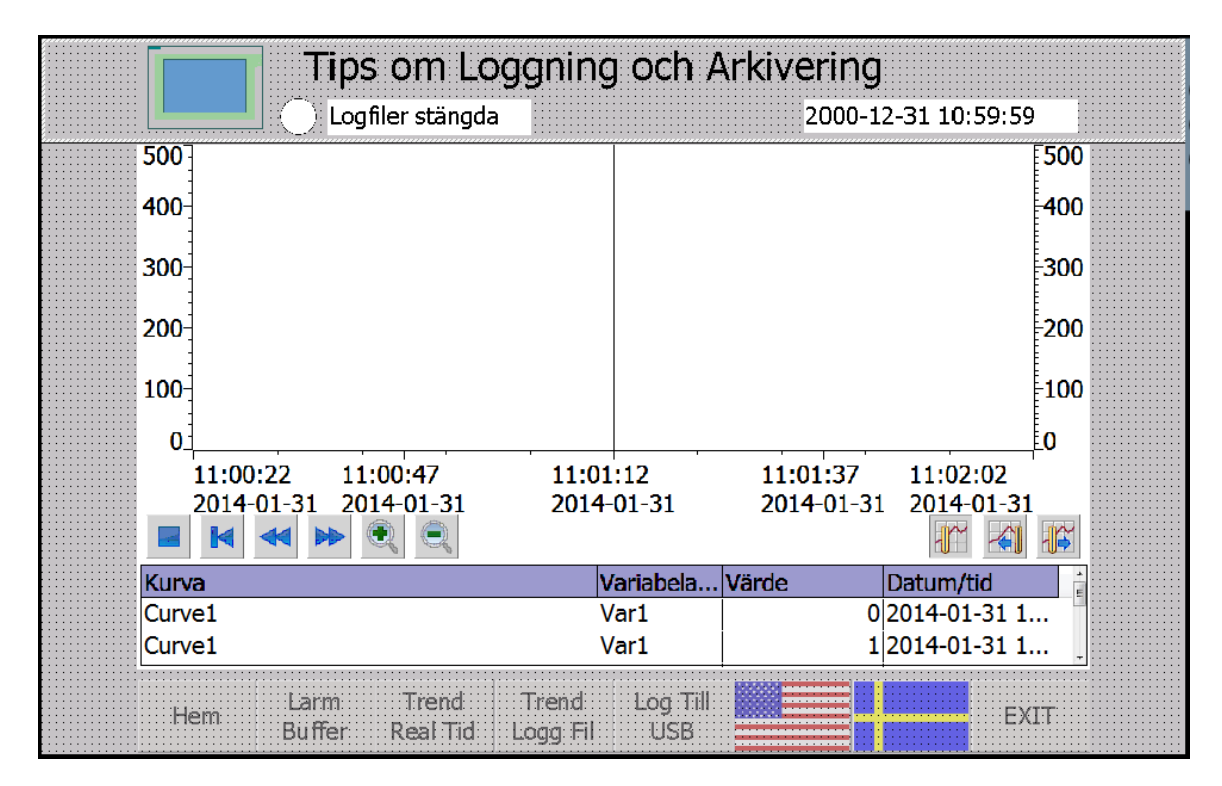

| TrendRealTime    | [Trend viev | w]    |                    |        |         |                    |   |                 |                 | Section 2010 | s 🚺 Info | 追 🗓 D |
|------------------|-------------|-------|--------------------|--------|---------|--------------------|---|-----------------|-----------------|--------------|----------|-------|
| Properties       | Animatio    | ns    | Events             | Texts  |         |                    |   |                 |                 |              |          |       |
| 📑 Property list  |             | Trend |                    |        |         |                    |   |                 |                 |              |          |       |
| Trend            |             |       | Name               | Style  | Trend v | Trend type         |   | Source settings | Side            | Limits       |          |       |
| Appearance       |             | ۲     | Clockbyte          |        | 500 🗘   | Cyclical real time | - | [Clockbyte]     | ▼ Left          | - 7 - 2      | -        |       |
| Layout           |             | Ľ     | LogValue           | $\sim$ | 500     | Cyclical real time |   |                 |                 |              |          |       |
| Text format      |             |       | <add new=""></add> |        |         |                    |   | Data source     | e               |              |          |       |
| Toolbar          |             |       |                    |        |         |                    |   |                 | Process values: | Clockbyte    |          |       |
| Table            |             |       |                    |        |         |                    |   |                 | Ordier          | E0 A .       |          |       |
| Time axis        |             |       |                    |        |         |                    |   |                 | Cyclic:         | 5.0 🗸 S      |          |       |
| Left value axis  |             |       |                    |        |         |                    |   | N               |                 |              |          | -     |
| Right value axis |             |       |                    |        |         |                    |   | 4               |                 |              |          |       |
|                  |             |       |                    |        |         |                    |   |                 |                 |              |          |       |

• Skapa bilden "TrendLogFile".

Dra in en TrendView från Enhanced Object och anpassa egenskaperna. Vid trend typen "LOG" så ritas värderna upp från loggfilen. Loggning pågår i bakgrunden. För att uppdatera trendfönstret -> gå in på bilden igen.

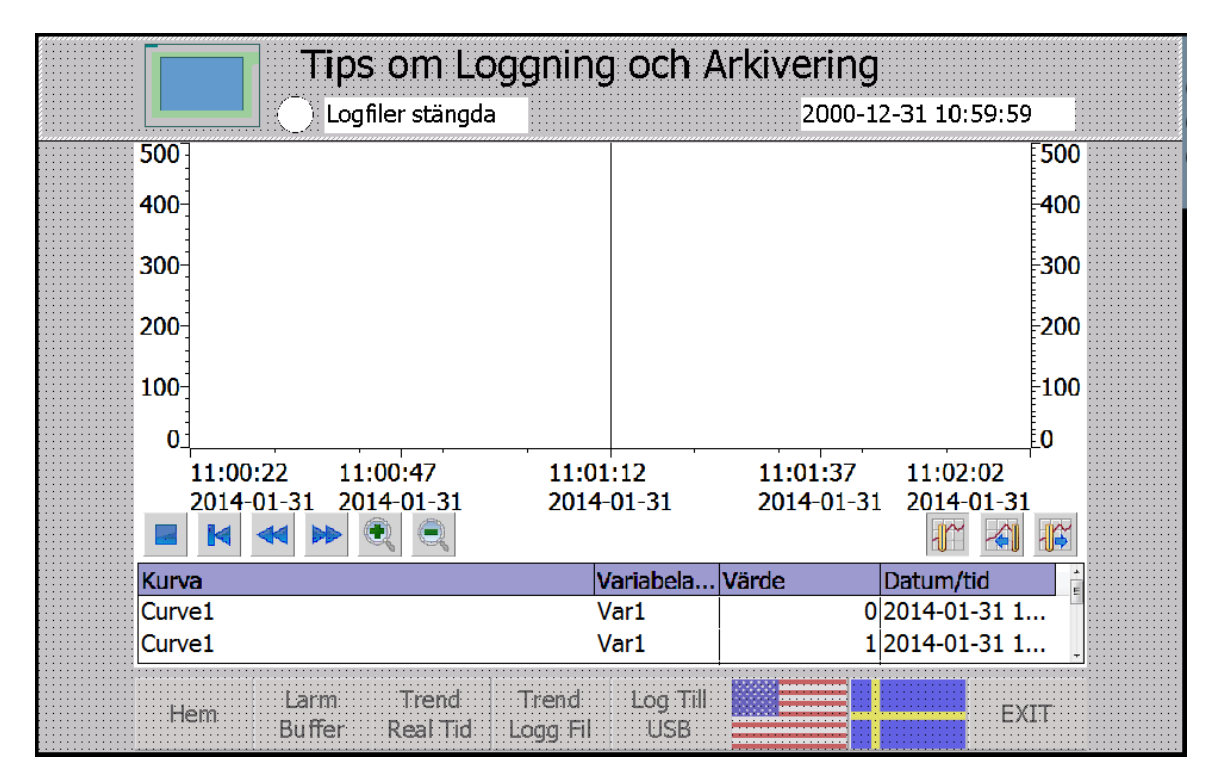

| TrendLogFile [T  | rend view] |         |                    |        |         |            |   | 🖳 Properties 🚺 Info 🔒           | 🞖 D |
|------------------|------------|---------|--------------------|--------|---------|------------|---|---------------------------------|-----|
| Properties       | Animation  | s E     | vents              | Texts  |         |            |   |                                 |     |
| Property list    |            | Trend _ |                    |        |         |            |   |                                 |     |
| Trend            |            |         | Name               | Style  | Trend v | Trend type |   | Source settings Side Limits     |     |
| Appearance       |            | Ľ       | Clockbyte          | $\sim$ | 500     | Data log   | - | [DataLog_CSV_SD] 💌 Left 💌 🏧 🛂 🔍 |     |
| Layout           |            | Ľ       | LogValue           | $\sim$ | 500     | Data log   |   |                                 |     |
| Text format      |            |         | <add new=""></add> |        |         |            |   | Data source                     |     |
| Toolbar          |            |         |                    |        |         |            |   | Data log: DataLog_CSV_SD        |     |
| Table            |            |         |                    |        |         |            |   | Process values: Clockhyte       |     |
| Time axis        |            |         |                    |        |         |            |   | Clockbyte                       |     |
| Left value axis  |            |         |                    |        |         |            |   |                                 |     |
| Right value axis |            |         |                    |        |         |            |   |                                 |     |
| er in            |            |         |                    |        |         |            |   |                                 |     |

• Skapa bilden "LogToUSB".

Här har jag valt att visa två olika sätt att få loggfilen till USB-minnet.

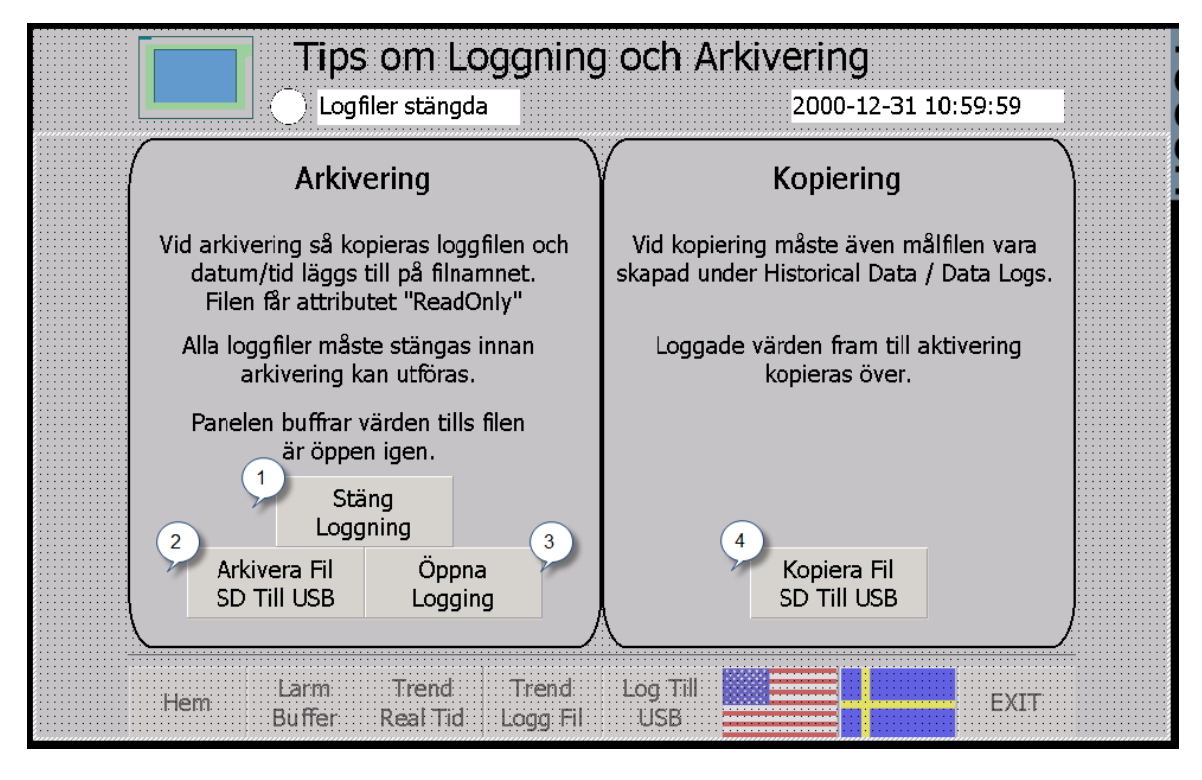

 Innan en arkivering av loggfilen kan ske så måste den stängas. Panelen buffrar loggningen medans filen är stängd. Dock inte hur länge som helst. Den buffrar upp till 250 värden.

Om den aktiva loggfilen har USB-minnet som lagringsplats så måste loggningen stoppas innan USB-minnet kan tas bort. Då andvänds funktionen "StopLog" före "CloseAllLogs"

| BtnCloseLog [Bu | tton]      |                                                                                 |       | 🔍 Properties | 🛄 Info | i 🗓 Diagnostics | ד 🗏 ד |
|-----------------|------------|---------------------------------------------------------------------------------|-------|--------------|--------|-----------------|-------|
| Properties      | Animations | Events                                                                          | Texts |              |        |                 |       |
|                 | 1 <b>1</b> | ∓ 🖻 🖿                                                                           | ×     |              |        |                 |       |
| Click           |            |                                                                                 |       |              |        |                 |       |
| Press           |            | CloseAllL                                                                       | ogs   |              |        |                 |       |
| Release         |            | <add fund<="" th=""><th>tion&gt;</th><th></th><th></th><th></th><th></th></add> | tion> |              |        |                 |       |
| Activate        |            |                                                                                 |       |              |        |                 |       |
| Deactivate      |            |                                                                                 |       |              |        |                 |       |

| BtnCloseLog [Button] |                 | Rroperties | 🗓 Info 👔 🗓 Diagnostics 👘 🗖 🖃 🤝 |
|----------------------|-----------------|------------|--------------------------------|
| Properties Animatic  | ns Events Texts |            |                                |
|                      | Visibility      |            |                                |
| Overview             | Process         | Visibility |                                |
| • I Tag connections  | FIOLESS         | visibility |                                |
| 🕶 🖭 Display          | Tag:            | Visible    |                                |
| 💣 Add new animation  | LogsStarted     | Invisible  |                                |
| 👁 Visibility         | O Pages From: 1 |            |                                |
| ▶ ∠ Movements        | V Range Hom.    |            |                                |
|                      | To: 1           |            |                                |
|                      | Single bit      |            |                                |

- 2. Vid "ArchiveLogFile" så skapas en kopia med datum och tidpunkt med i filnamnet. Denna fil blir också "read only".

| BtnArchive [Button]                                                                                |                                                                                    | <b>Q</b> Properties                | 🚺 Info 👔 🗓 Diagnostics 📰 🗐 🖛   |
|----------------------------------------------------------------------------------------------------|------------------------------------------------------------------------------------|------------------------------------|--------------------------------|
| Properties Animatio                                                                                | ns Events Texts                                                                    |                                    |                                |
| Click<br>Press<br>Release<br>Activate<br>Deactivate                                                |                                                                                    |                                    |                                |
| BtnArchive [Button]                                                                                |                                                                                    | Rroperties                         | 🚺 Info 👔 🗓 Diagnostics 🛛 🗐 📼 🤜 |
| Properties Animatio                                                                                | ns Events Texts                                                                    |                                    |                                |
|                                                                                                    | Visibility                                                                         |                                    |                                |
| Overview<br>• Tag connections<br>• Display<br>Add new animation<br>• Visibility<br>• The Movements | Process<br>Tag:<br>LogsStarted III<br>Range From: 0 +<br>To: 0 +<br>Single bit 0 + | Visibility<br>Visible<br>Invisible |                                |

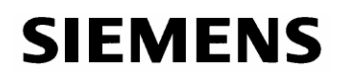

- 3. När arkiveringen är klar så skall loggfilen öppnas igen.

| BtnOpenLog [Button]                                 |                  | Rroperties                    | 🗓 Info 🔒 🖳 Diagnostics 📰 🗐 📼 |  |  |
|-----------------------------------------------------|------------------|-------------------------------|------------------------------|--|--|
| Properties Animatic                                 | ons Events Texts |                               |                              |  |  |
| Click<br>Press<br>Release<br>Activate<br>Deactivate |                  |                               |                              |  |  |
| BtnOpenLog [Button]                                 |                  |                               |                              |  |  |
| Properties Animatic                                 | ons Events Texts |                               |                              |  |  |
|                                                     | Visibility       |                               |                              |  |  |
| Overview  Tag connections                           | Process          | Visibility                    |                              |  |  |
| Add new animation                                   | LogsStarted      | <ul> <li>Invisible</li> </ul> |                              |  |  |
| Movements                                           |                  |                               |                              |  |  |

 4. Ett annat sätt att få loggfilen till USB-minnet är att använda funktionen "CopyLog". Med denna funktion så kopieras innehållet från en fil till en annan fil. Därför har vi skapat filen "Copy\_CSV\_USB".

| BtnCopy [Button]     |                         | <b>Q</b> Properties | 🗓 Info 🔋 🎚 Diagnostics |  |
|----------------------|-------------------------|---------------------|------------------------|--|
| Properties Animation | ons Events Texts        |                     |                        |  |
|                      |                         |                     |                        |  |
| Click                |                         |                     |                        |  |
| 🔯 Press              | Check_And_Copy          |                     |                        |  |
| Release              | <add function=""></add> |                     |                        |  |
| Activate             |                         |                     |                        |  |

- 5. Om panelen sitter på ett nätverk och har kontakt med en pc så går det att bra att arkivera / kopiera loggfilen direkt dit.

OBS. För att detta exempel skall fungera fullt ut så måste usbminnet vara i. Annars kommer inte systemmeddelandet "80026", indikeringen "Logfiler öppna" fungerar inte. Detta beror på att alla konfiguerade logfiler måste vara tillgängliga när RunTime startar eller funktion "OpenAllLogs" körs.

- 4. Panelen TP1200 Comfort
- Aktivera automatisk reperation av filer på lagringsmedia.

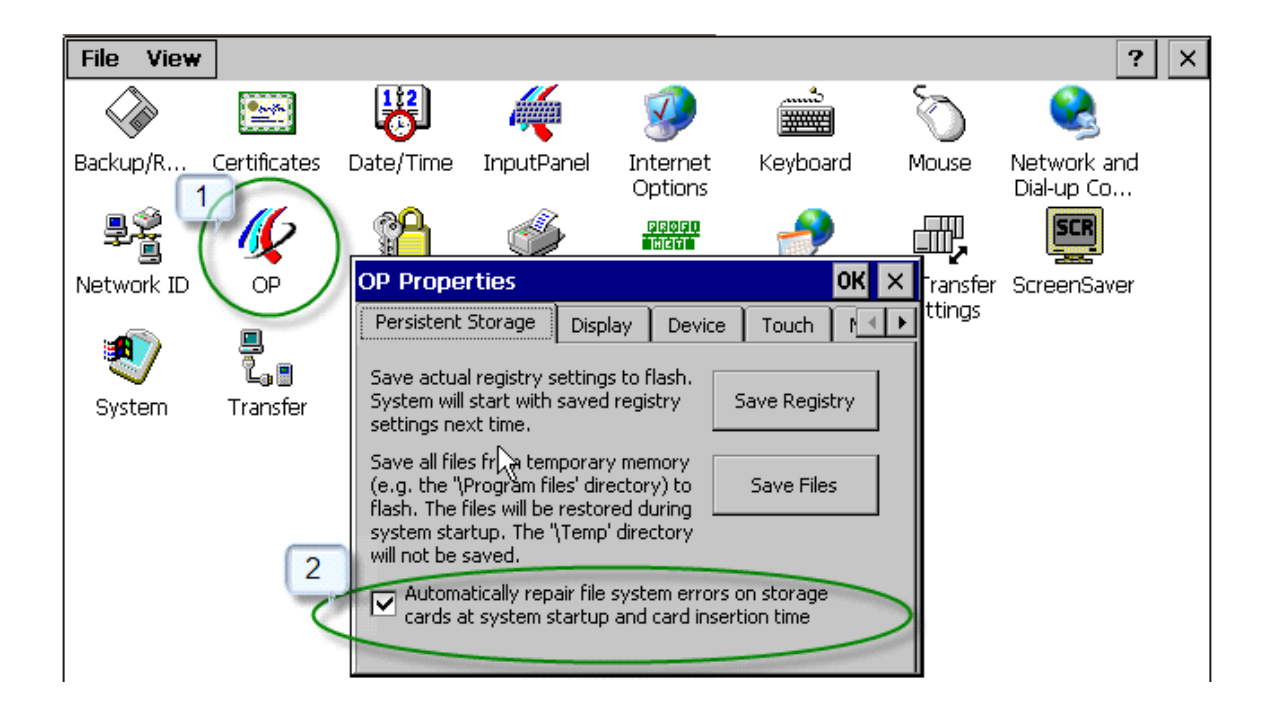

- 5. Referensmaterial
- Hjälpen i Tia Portal V15.1
- SIMATIC STEP 7 Basic/Professional V15.1 and SIMATIC WinCC V15.1 <u>https://support.industry.siemens.com/cs/rs/en/view/109755202</u>
- How do you use a script to determine whether a storage drive with removable media USB stick, SD/MMC card) is ready for writing on an HMI device? <u>http://support.automation.siemens.com/WW/view/en/89855158</u>
- How can you safely copy or move archives in WinCC Comfort V11/WinCC Advanced V11? <u>http://support.automation.siemens.com/WW/view/en/63042927</u>
- Which external storage media can you use with the SIMATIC panels and which memory card interfaces do they have? http://support.automation.siemens.com/WW/view/en/21847868
- How do you integrate an operator panel into a local network? <u>http://support.automation.siemens.com/WW/view/en/13336639</u>

Och några fär WinCC Flexible men principen är densamma.

- How are tags and alarms logged in WinCC flexible?
   <u>http://support.automation.siemens.com/WW/view/en/26190516</u>
- How can you have data from a tag log displayed in table form for panels or the WinCC flexible PC Runtime? http://support.automation.siemens.com/WW/view/en/22726112

Andra bra exempel.

- Toolbox for HMI Projects
   <u>https://support.industry.siemens.com/cs/se/en/view/106226404</u>
- SIMATIC HMI Option+
   <a href="https://support.industry.siemens.com/cs/se/en/view/109754400">https://support.industry.siemens.com/cs/se/en/view/109754400</a>